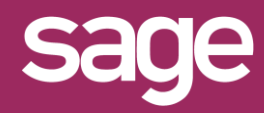

# Ajouter un champ calculé dans un connecteur Outil Studio et Outil pour Office Excel®

Sage BI Reporting

### **IDENTIFICATION DU CHAMP A AJOUTER**

Dans cet exemple, nous souhaitons ajouter un nouveau champ CA HT brut pondéré 90% qui sera un champ calculé d'après la valeur CA HT brut.

| M | ontant         |         |
|---|----------------|---------|
|   | CA HT brut     |         |
|   | CA HT Net      |         |
|   | CA TTC Net     |         |
|   | CA TTC Brut    |         |
|   | CA TVA Net     |         |
|   | Marge sur Prix | Revient |
|   |                |         |

## LANCER STUDIO / CONNECTER

Lancez Sage BI Reporting Studio, vous identifier, puis cliquez sur la tuile 'Connecter'

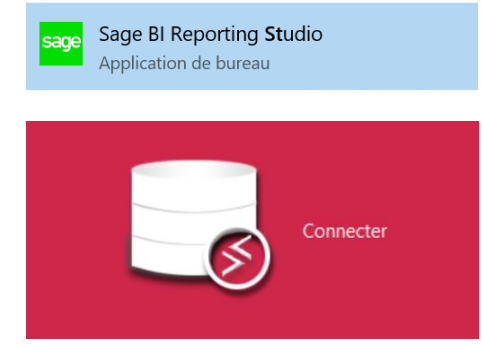

# MODIFIER LE MODELE DU CONNECTEUR

Choisissez le connecteur "Sage 100c Gestion Commerciale" puis ouvrez par un double clic le modèle "Ventes"

| С | onnecteurs                 | - D     | Nom: Ventes                   |
|---|----------------------------|---------|-------------------------------|
|   | Sage 100c Comptabilité     | ≥       |                               |
|   | Sage 100c Gestion Commerci | l lit   | Enregistrer Actualiser Tester |
|   | Sage 100c Immobilisations  | 12      | Modèles                       |
|   | Sage 100c Trésorerie       | :=<br>R | Abonnements                   |
|   |                            | 8       | Achats                        |
|   |                            | 1       | Fabrications                  |
|   |                            | 9       | Liste des Articles            |
|   |                            | X       | Liste des Clients             |
|   |                            | - P     | Liste des Fournisseurs        |
|   |                            | - Bi    | Mouvement de Stock            |
|   |                            | E E     | Ventes                        |

#### CHAMPS CALCULES

Trois méthodes sont possibles pour définir des champs calculés. Choisissez la méthode selon le besoin :

- En modifiant un connecteur.
- Depuis un assistant Sage BI Reporting Excel<sup>©</sup>.
- Directement via les formules Excel<sup>©</sup>.

## **MODIFIER LE DICTIONNAIRE**

Le concepteur de requêtes s'affiche. Tout en bas de la page à gauche, cliquez sur l'onglet "Dictionnaire"

|        | AR_FactForfait |  |
|--------|----------------|--|
| Schéma | Dictionnaire   |  |

# AJOUTER UN CHAMP REFERENT DU CALCUL

Depuis la liste des champs des vues à gauche, sélectionnez la colonne SQL CAHTNET et glissez là sur le titre de la section 'Montant' pour ajouter le champ.

| Image: CAHTNET #1 CA HT Net   Image: CATTCBRUT #1 CA TTC Net   Image: CATTCNET #1 CA TTC Brut   Image: CATTCNET #1 CA TTC Brut   Image: CATTCNET #1 CA TTC ATTC Brut   Image: CATTCNET #1 CA TTC ATTC Brut | <br>CA_Num           |  | 9 💼 N | Iontant       |
|----------------------------------------------------------------------------------------------------|----------------------|--|-------|---------------|
| Image: CATTCBRUT #1 CA TTC Net   Image: CATTCNET #1 CA TTC Brut   Image: CATTCNET #1 CA TTC Brut   Image: CATTCNET #1 CA TTC Net                                                                           | <br>CAHTNET          |  | #     | 1 CA HT Net   |
| CATTCNET #1 CA TTC Brut                                                                                                    | <br>CATTCBRUT        |  | #     | 1 CA TTC Net  |
| cbAF RefFourniss #1 CA TVA Net                                                                                                    | <br>CATTONET         |  | #     | 1 CA TTC Brut |
|                                                                                                    | <br>cbAF_RefFourniss |  | #     | 1 CA TVA Net  |

Par glisser/déplacer sur la flèche à gauche, remonter ensuite le champ CAHTNET ajouté en fin de section 'Montant' en dessous du champ CA HT Net

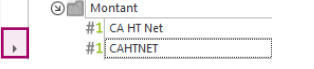

#### **DEFINIR LE CHAMP CALCULE** h

Par clic droit sur le champ, choisissez 'Modifier le champ' puis définissez le calcul : ROUND (dbo.vventes LIGNES.CAHTNET\*.9,2)

| #1 CAHTNET<br>#1 CA TTC Net | Changer le type 🔹 🕨 | Expression Editor                       |
|-----------------------------|---------------------|-----------------------------------------|
| #1 CA TTC Brut              | Modifier le champ   | ROUND (dbo.vVENTES_LIGNES.CAHTNET*.9,2) |
| #1 CA TVA Net               | Ajouter dossier     | Active sub-query Metadata               |

Terminez en donnant un nom convivial au champ par double clic sur son nom pour passer en mode édition

| 9 | Mo | lontant               |  |  |
|---|----|-----------------------|--|--|
|   | #1 | CA HT Net             |  |  |
|   | #1 | CA HT net pondéré 90% |  |  |

### **VERIFIER DEPUIS UN ASSISTANT LISTE**

Déconnectez-vous de Sage BI Reporting dans Excel puis reconnectez-vous pour prise en compte des modifications. Choisissez le modèle 'Ventes' depuis un assistant liste puis choisissez les champs souhaités ainsi que CA HT Net et CA HT net pondéré 90%

| © Mo        | ontant<br>CA HT Net<br>CA HT net pondéré 90% |            |                       |
|-------------|----------------------------------------------|------------|-----------------------|
| Code Client | Intitulé Client                              | CA HT Net  | CA HT net pondéré 90% |
| CARAT       | Carat S.a.r.l                                | 167 728,56 | 150 955,70            |
| CERAM       | Horlogerie Ceram                             | 5 110,00   | 4 599,00              |
| CISEL       | Ciselure                                     | 32 610,00  | 29 349,00             |